# Pasos para solicitar el alta de tu Token Itaú Link Empresa

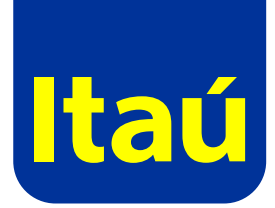

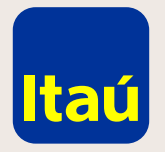

## Itaú Link Empresa / Pasos para solicitar el alta de tu Token

Ingresá con el usuario administrador y seleccioná la opción de **Tokens.** 

| Usuarios y pe       | rmisos                   |                                          |
|---------------------|--------------------------|------------------------------------------|
|                     | Nambas                   |                                          |
| iuancito            | nompi e                  |                                          |
| operadorceci        | Operador Test            |                                          |
| firmante02          | test testcito            |                                          |
| admin01             | Nom Apel (admin - ref)   |                                          |
| firmante01          | Nom Apel                 | () () () () () () () () () () () () () ( |
| Mostrando 5 de 17 r | egistros. <u>Ver más</u> |                                          |
|                     |                          |                                          |
| Configuración       | de servicios             |                                          |
| Gornigardoron       |                          |                                          |

Nom Apel e octubre de 2019 , 10:56 AM

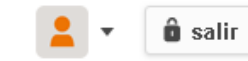

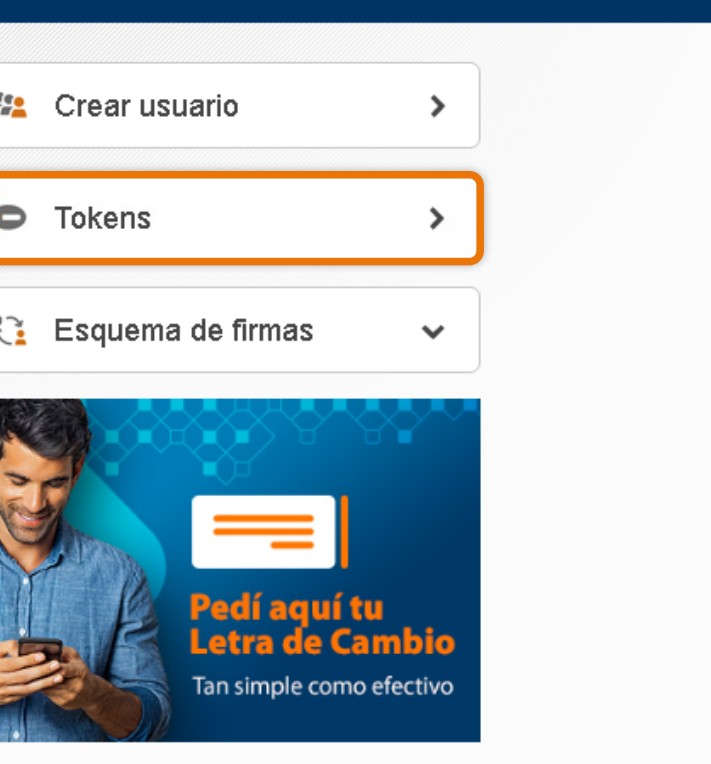

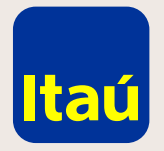

## Itaú Link Empresa / Pasos para solicitar el alta de tu Token

Seleccioná la opción Alta de token sobre el usuario al cual querés solicitar el Token.

| nicio Opciones                                                                                                    |       |           |       | jueves 24 c |
|----------------------------------------------------------------------------------------------------|-------|-----------|-------|-------------|
| Jsuarios > Administración de tokens   Jusario Nro. de token   juancito 123456789   operadorceci 123456789   firmante02 1   firmante01 1   eugenia 1   te.st01 1   prueba 1   operador 1   pidetoken 1   tincho 1   testtest 1   mmart 1 | •     |           |       |             |
| UsuarioNro. de tokenjuancito123456789operadorceci-firmante02-firmante01-eugenia-te.st01-prueba-operador-pidetoken-tincho-testest-m.mart-Juriana-                                                                                        | okens |           |       |             |
| juancito 123456789<br>operadorceci<br>firmante02<br>firmante01<br>eugenia<br>te.st01<br>prueba<br>operador<br>pidetoken<br>tincho<br>testtest                                                                                           |       | Nro. de 1 | token |             |
| operadorceci<br>firmante02<br>firmante01<br>eugenia<br>te.st01<br>prueba<br>operador<br>operador<br>pidetoken<br>tincho<br>testtest                                                                                                    |       | 123456    | 789   |             |
| firmante02<br>firmante01<br>eugenia<br>te.st01<br>prueba<br>operador<br>pidetoken<br>tincho<br>test.test                                                                                                    |       |           |       |             |
| firmante01<br>eugenia<br>te.st01<br>prueba<br>operador<br>pidetoken<br>tincho<br>testtest<br>m.mart                                                                                                    |       |           |       |             |
| eugenia<br>te.st01<br>prueba<br>operador<br>pidetoken<br>tincho<br>testtest<br>m.mart                                                                                                    |       |           |       |             |
| e.st01<br>orueba<br>operador<br>oidetoken<br>incho<br>est.test<br>n.mart                                                                                                    |       |           |       |             |
| rueba<br>perador<br>idetoken<br>ncho<br>est.test<br>n.mart                                                                                                    |       |           |       |             |
| iperador<br>idetoken<br>ncho<br>est.test<br>n.mart                                                                                                    |       |           |       |             |
| pidetoken<br>tincho<br>test.test<br>m.mart                                                                                                    |       |           |       |             |
| tincho<br>test.test<br>m.mart                                                                                                    |       |           |       |             |
| test.test<br>m.mart                                                                                                    |       |           |       |             |
| m.mart                                                                                                    |       |           |       |             |
| luciona                                                                                                    |       |           |       |             |
| luciana                                                                                                    |       |           |       |             |
| admin03                                                                                                    |       |           |       |             |
| Mostrando 14 de 14 registros.                                                                                                    |       |           |       |             |

Emergencias Bancarias | Tarifario

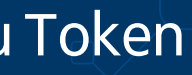

Nom Apel le octubre de 2019, 10:56 AM

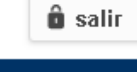

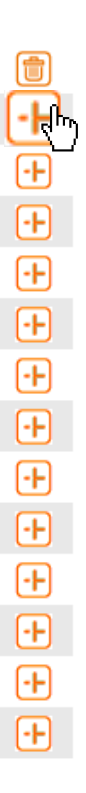

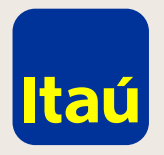

### Itaú Link Empresa / Pasos para solicitar el alta de tu Token

Completá los siguientes datos para elegir dónde querés recibir el Token:

### Tenés dos opciones:

1. Recibirlo en domicilio. - Definí la dirección.

### 2. Retirarlo en una sucursal

- Indicá el nombre de la agencia.

Los Tokens pueden enviarse al exterior sin problema.

| Itaú                                                           |                                                    | jueves 24 de oc        | Nom Apel<br>tubre de 2019 , 10:58 AM | 💄 🔻 💼 salir |
|----------------------------------------------------------------|----------------------------------------------------|------------------------|--------------------------------------|-------------|
| Inicio                                                         | Opciones 🗸                                         |                        |                                      |             |
| <u>Inicio</u> > <u>Usuarios</u> > Alta<br><b>Alta de Token</b> | ı de Token                                         |                        |                                      |             |
| Datos                                                          | ô<br>Confirmación                                  | Comprobante            |                                      |             |
| Datos de entrega                                               |                                                    |                        |                                      |             |
| Nombre completo *<br>Retira en agencia *<br>Agencia *          | Martin Noguera<br>● Si ● No<br>Agencia 18 de Julio | Tipo y No. Documento ★ | CI 111111111                         |             |
| Número de Teléfono                                             |                                                    | Número de Celular      |                                      |             |
| Volver                                                         |                                                    |                        |                                      | Continuar   |

**Recordá:** El Token se entrega siempre al titular. Si este no pueda recibirlo o retirarlo, se debe solicitar retiro por agencia y adjuntar con la solicitud una carta firmada detallando los datos del tercero autorizado a retirar el token (nombre + documento). La carta debe ser firmada por el titular del Token.

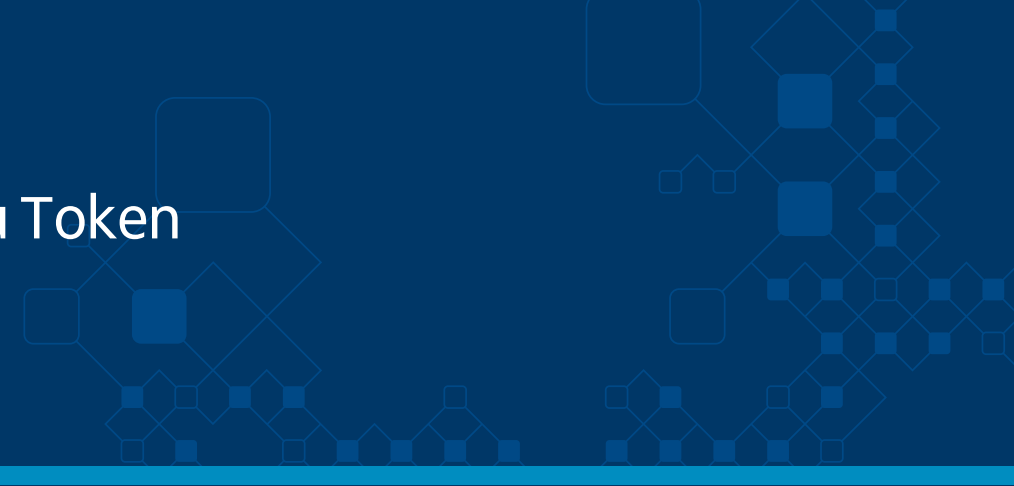

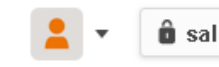

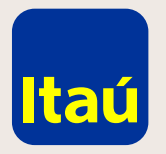

A continuación seleccioná Continuar y confirmá la solicitud.

| _             |                                     |                     |              |
|---------------|-------------------------------------|---------------------|--------------|
| Itaú          |                                     |                     | jueves 24 de |
| Inicio        | Opciones                            | -                   |              |
|               |                                     |                     |              |
| Alta de Toke  | ios > Alta de Token<br><b>&gt;n</b> |                     |              |
| _             | -                                   | •                   |              |
| •             | <u>()</u>                           | <b>—</b>            |              |
| Datos         | Confirmación                        | Comprobante         |              |
| Se dará de a  | lta un token asociado a los s       | iguientes datos.    |              |
| Nombre com    | pleto                               | Martin Noquera      |              |
| Tipo y Nro. d | e documento                         | CI 11111111         |              |
| Retira en age | encia                               | Si                  |              |
| Agencia       |                                     | Agencia 18 de Julio |              |
| Número de T   | eléfono                             | 27111143            |              |
| Número de C   | Celular                             |                     |              |
|               |                                     |                     |              |
|               |                                     |                     |              |
| Volver        |                                     |                     |              |

## Itaú Link Empresa / Pasos para solicitar el alta de tu Token

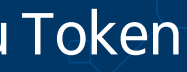

Nom Apel e octubre de 2019, 10:58 AM

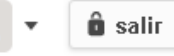

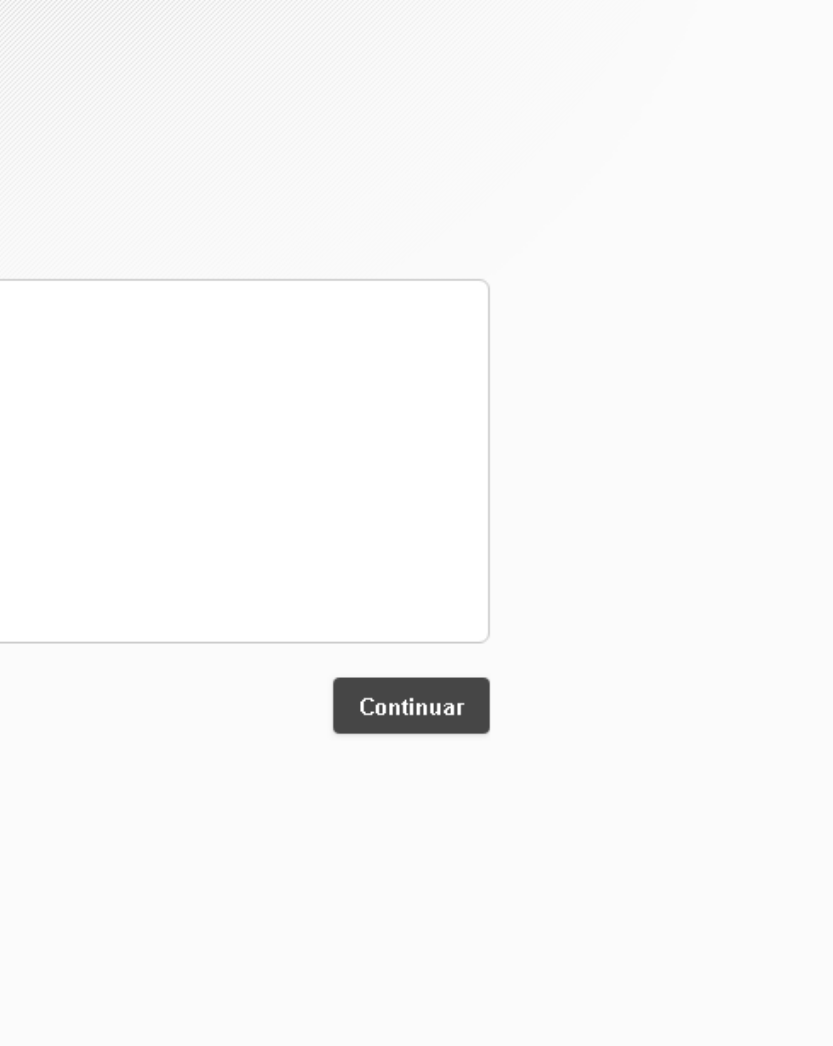

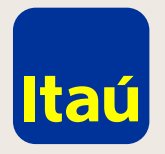

### Itaú Link Empresa / Pasos para solicitar el alta de tu Token

Imprimí la solicitud que se descarga automáticamente o seleccioná Clikee aquí si no ha podido desplegar el contrato en pantalla.

La solicitud se puede enviar escaneada por mail, debe ser firmada por todas las empresas que aparecen en la solicitud. Quien o quienes firman deben tener facultad de retiro y transferencia de fondos sin límite.

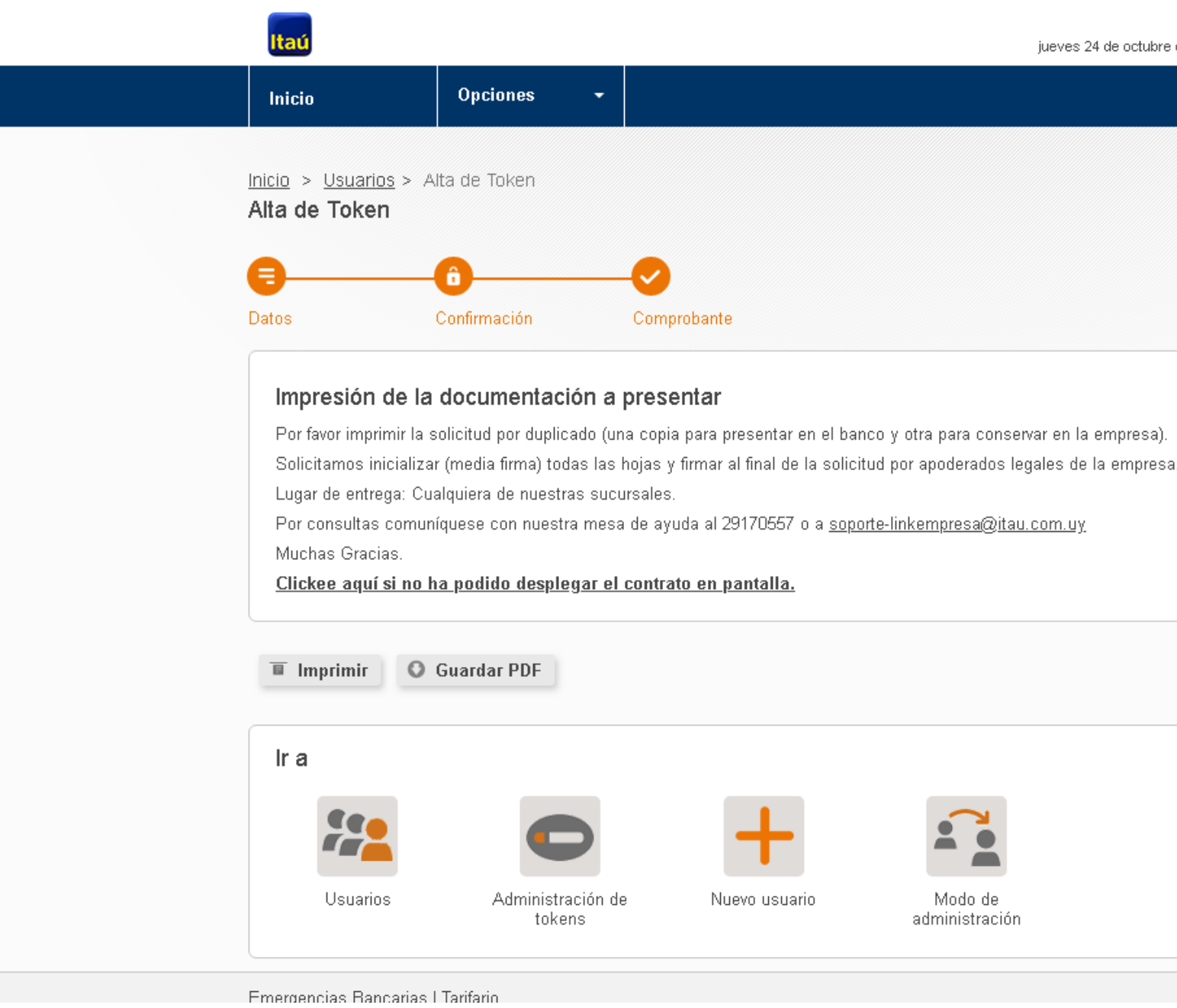

Nom Apel jueves 24 de octubre de 2019, 10:58 AM

🏛 salir

Por asistencia telefónica comunicate al 2917 0557. Muchas gracias

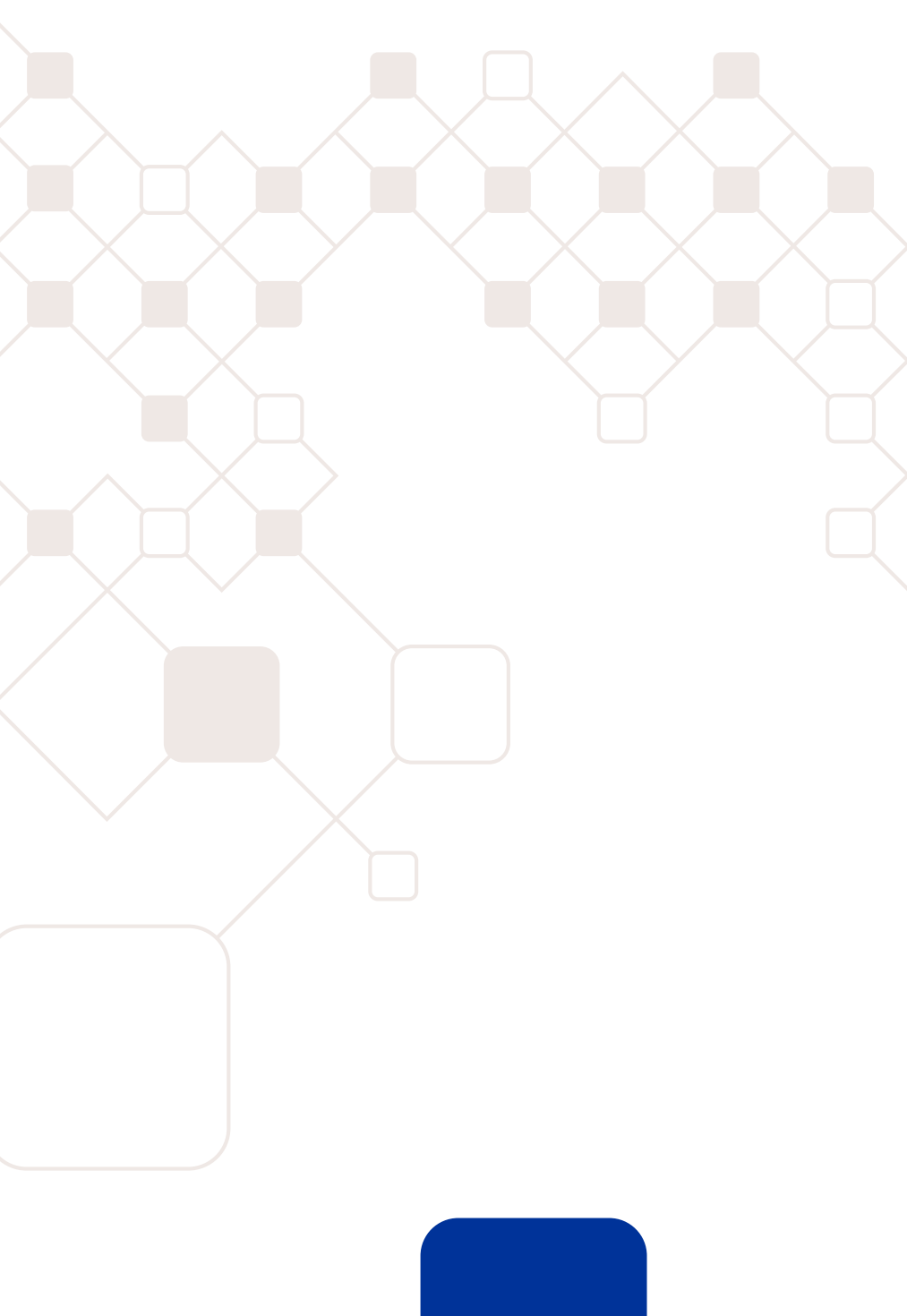

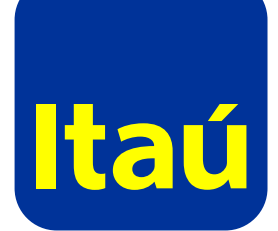